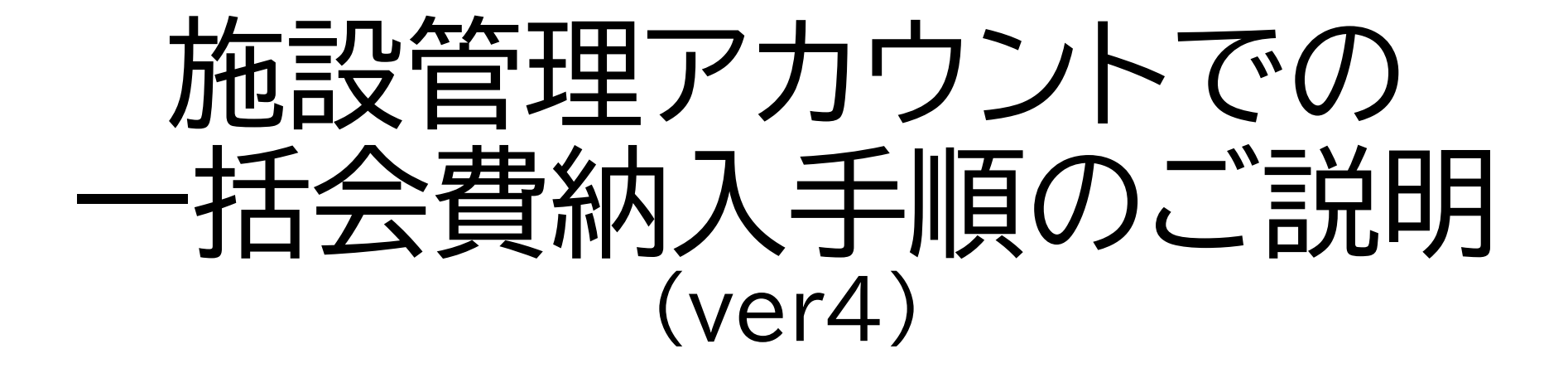

2025.3.27

追加・変更点

(ver2)

- ・管理者用ログイン画面、施設管理用アカウント情報問い合わせ先追加
- ・代理決済時の領収書発行方法変更

(ver3)

- ・会費請求作成日、請求管理画面の表示月、表示範囲追加(5~7)
- ・決済申込時の確認文言追加(9)
- ・代理決済領収書サンプル追加(16)
- ・支払手数料一覧更新(支払期限等追加)(17)
- ・その他代理決済に関するご質問・回答追加(18~23)(ver4)
- ・会費請求作成日、請求管理の権限保有者等文言更新(5,22)
- ・画面サンプル、検索条件等更新(6)
- ・請求表示可能件数・代理決済可能件数更新(7,18~19)
- ・所属会員の一部の方が請求管理に表示されない場合の回答更新(22)

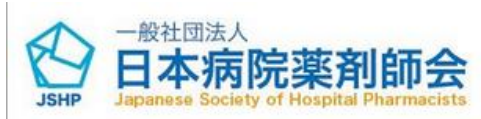

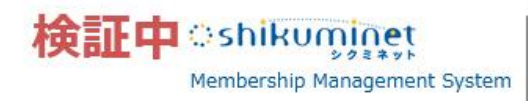

| 管理者ログイン        |  |
|----------------|--|
| アカウント          |  |
| パスワード          |  |
| パスワードを忘れた方はごちら |  |
|                |  |

管理者用ログイン画面から、 施設管理用アカウント情報を入力して「ログイン」ボタンをクリックしてください。 管理者用ログイン画面URLは都道府県病院薬剤師会にお問い合わせください。(管理者用 ログイン画面URLは一般公開しません) 施設管理者用アカウントの作成は都道府県病院薬剤師会にご相談ください。

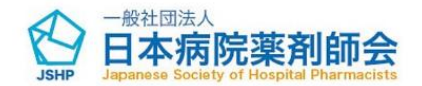

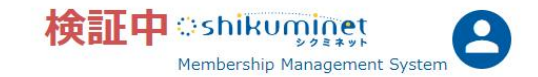

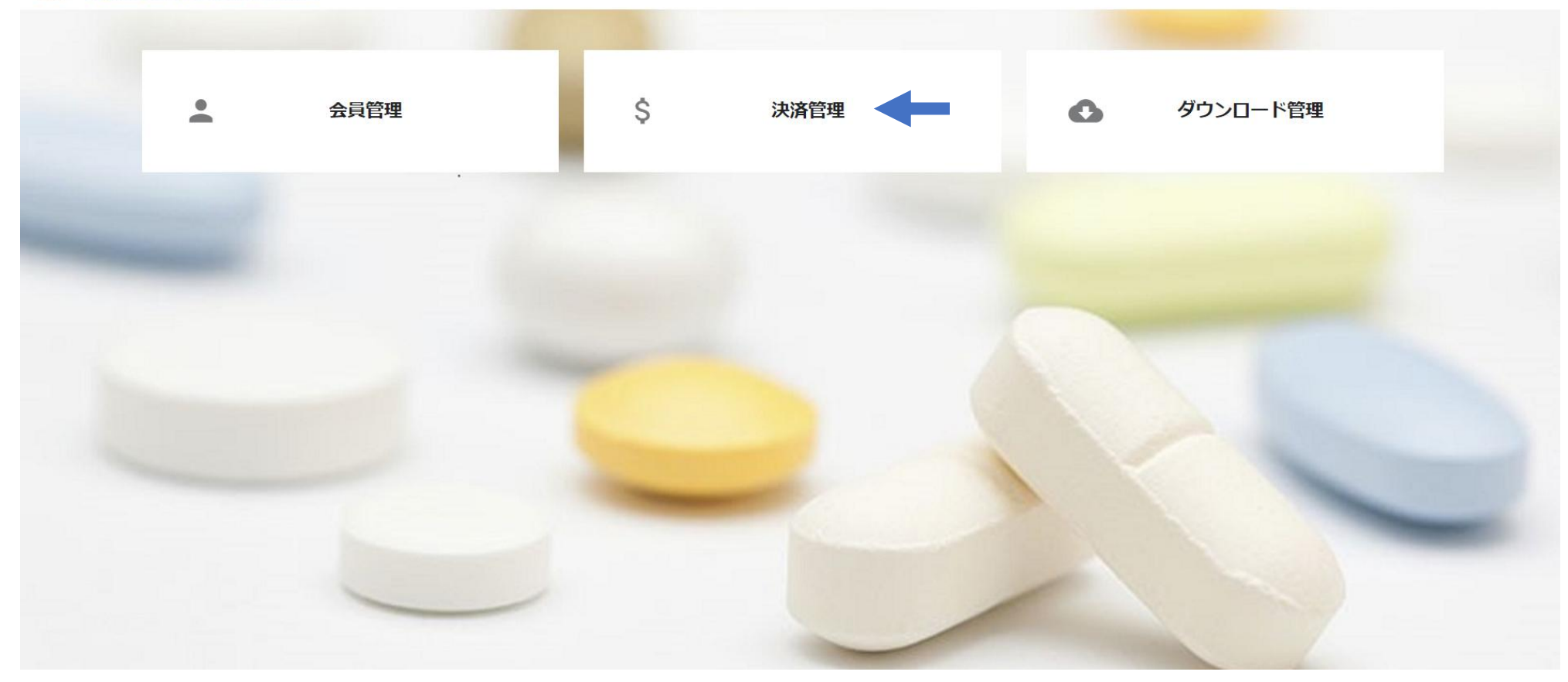

### 管理者トップ画面から「決済管理」をクリックしてください。

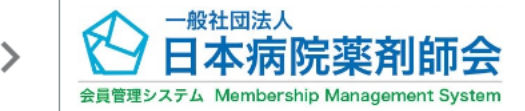

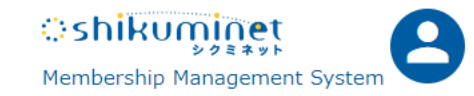

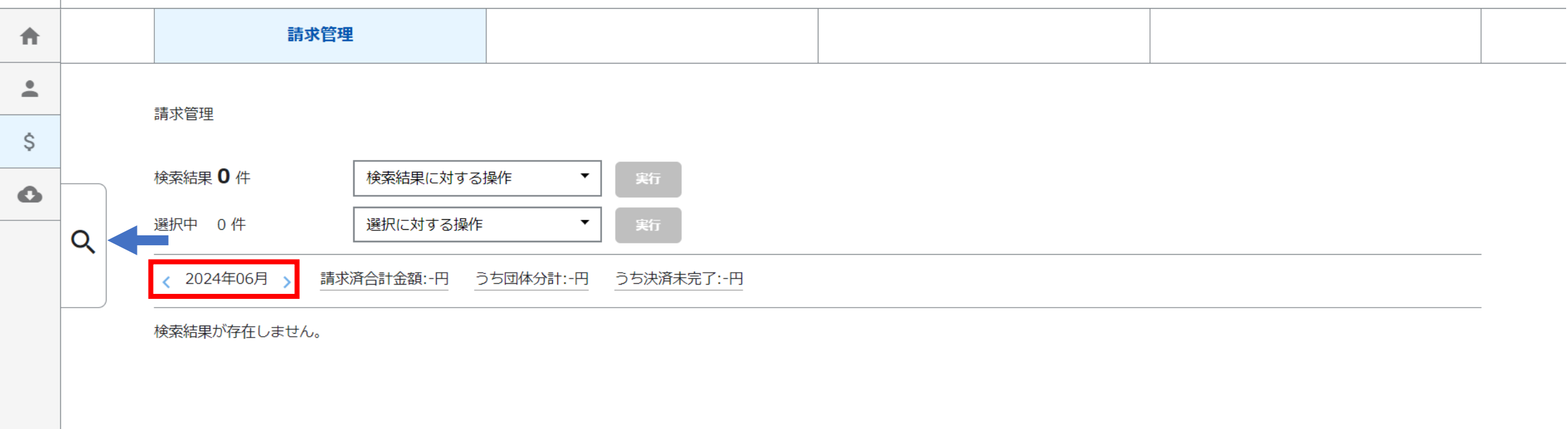

### 請求作成日に本施設に所属する会員宛の請求一覧が表示されます。代理決済操作含め請求管理の権限は請求作成日 (新規入会承認日(本年度新規会員)または毎年5月21日(前年度以前から入会中の会員))の所属施設が有します。

操作月の一覧が表示されるため、請求が生じなかった月は0件で表示されます。 < > で表示月の移動が可能です。 絞込検索メニュー < をクリックしてください。「表示範囲」から請求月の表示範囲の拡大が可能です。

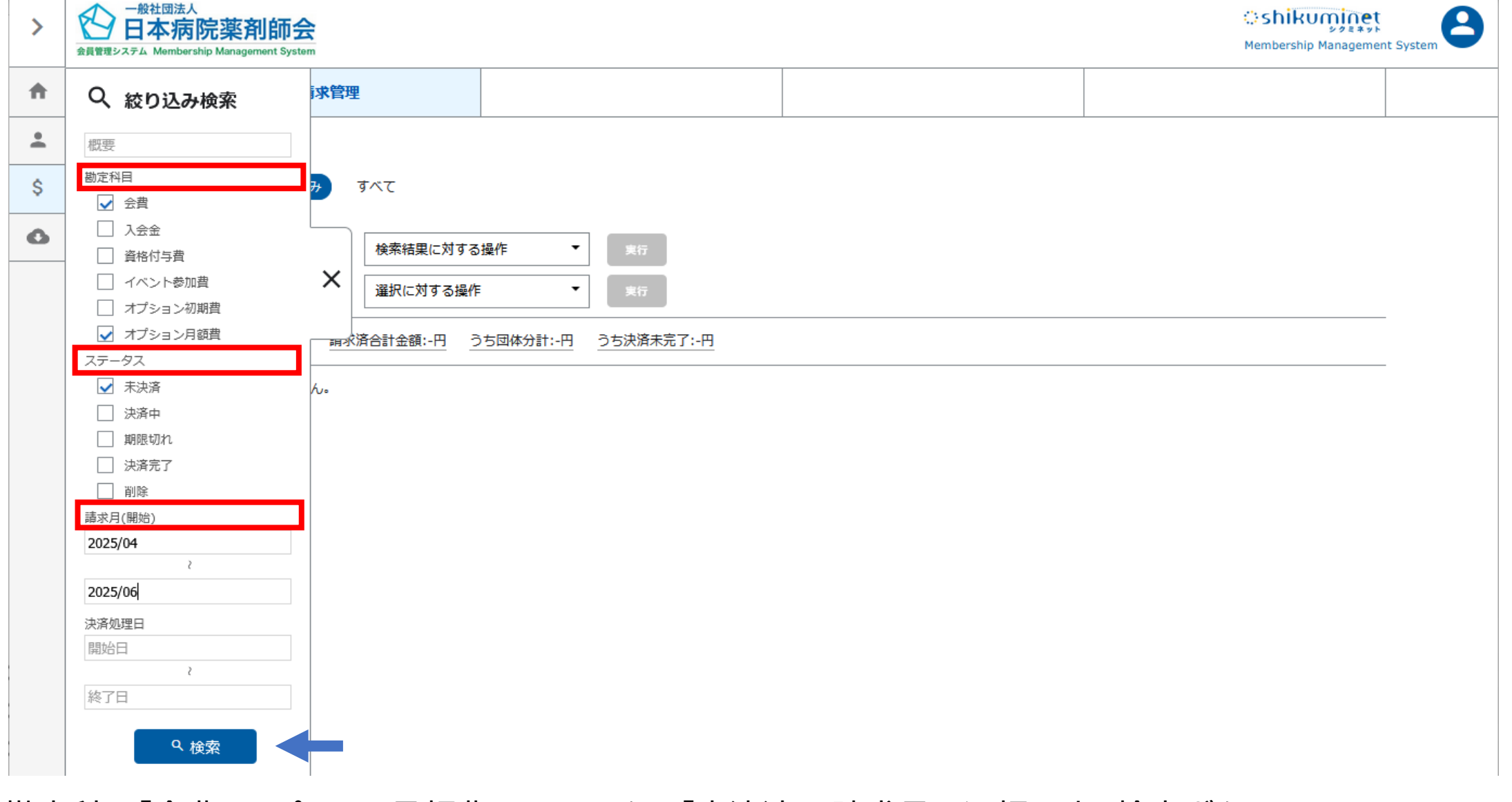

勘定科目「会費、オプション月額費」、ステータス「未決済」、請求月を選択の上、検索ボタンをクリックしてください。 必要に応じて勘定科目「入会金」、会員ステータスを検索条件に追加してください。

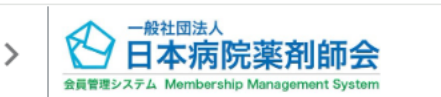

2024/05/13

テスト 三郎

100030

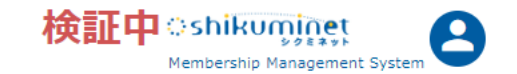

| A  |   |         | 請求管理              | ₽             |      |               |                 |                          |     |      |        |
|----|---|---------|-------------------|---------------|------|---------------|-----------------|--------------------------|-----|------|--------|
| •  |   |         |                   | · · · ·       |      |               | · · ·           |                          |     |      |        |
| \$ |   | 請水管理    |                   |               |      |               |                 |                          |     |      |        |
| 0  |   | 検索結果 6  | 件                 | 検索結果に対する操     | 曼作   | <b>▼</b> ( ;  | 行               |                          |     |      |        |
|    | Q | 選択中 6   | 件                 | 代理決済          |      | <b>▼</b> 実    |                 |                          |     |      |        |
|    |   | < 2024年 | E05月 > <u></u> 請求 | 济合計金額:36,000円 | うち団( | 体分計:-円        | うち決済未完了:36,000円 |                          |     |      |        |
|    |   |         |                   |               |      |               |                 |                          |     |      | F0/# - |
|    |   |         |                   |               |      |               |                 |                          |     |      | 501+ • |
|    |   | 選択      | 請求日 🔻             | 請求先           | -    | 請求先 ▼<br>会員番号 | 請求先所屈 ▼<br>都道府県 | 概要                       | v   | 状況 ▼ | 請求金額 🔻 |
|    |   |         | 2024/05/13        | テスト一郎         | 10   | 00028         | 埼玉県病院薬剤師会       | テスト 一郎 様 日病薬正会員会費(2024年度 | (分) | 未決済  | 8,000円 |
|    |   |         | 2024/05/13        | テスト一郎         | 10   | 00028         | 埼玉県病院薬剤師会       | テスト 一郎 様 埼玉県病薬正会員(2024年度 | (分) | 未決済  | 4,000円 |
|    |   |         | 2024/05/13        | テスト 二郎        | 10   | 00029         | 埼玉県病院薬剤師会       | テスト 二郎 様 日病薬正会員会費(2024年度 | (分) | 未決済  | 8,000円 |
|    |   |         |                   |               |      |               |                 |                          |     |      |        |
|    |   |         | 2024/05/13        | テスト二郎         | 10   | 00029         | 埼玉県病院薬剤師会       | テスト 二郎 様 埼玉県病薬正会員(2024年度 | (分) | 未決済  | 4,000円 |

埼玉県病院薬剤師会

会費支払対象となる会員を確認し、該当者の日病薬会費および都道府県病薬会費(支部会費等がある場合はその会費 も)の「選択」欄にチェックを付けて、「選択に対する操作」欄に「代理決済」を選択し、「実行」をクリックしてください必ず、 日病薬会費および都道府県病薬会費(支部会費等がある場合はその会費も)をセットで選択してください。 表示件数を変更することが可能です(右側の枠、10件、25件、50件、100件、300件から選択可能)

テスト 三郎 様 埼玉県病薬正会員(2024年度分)

未決済

4,000円

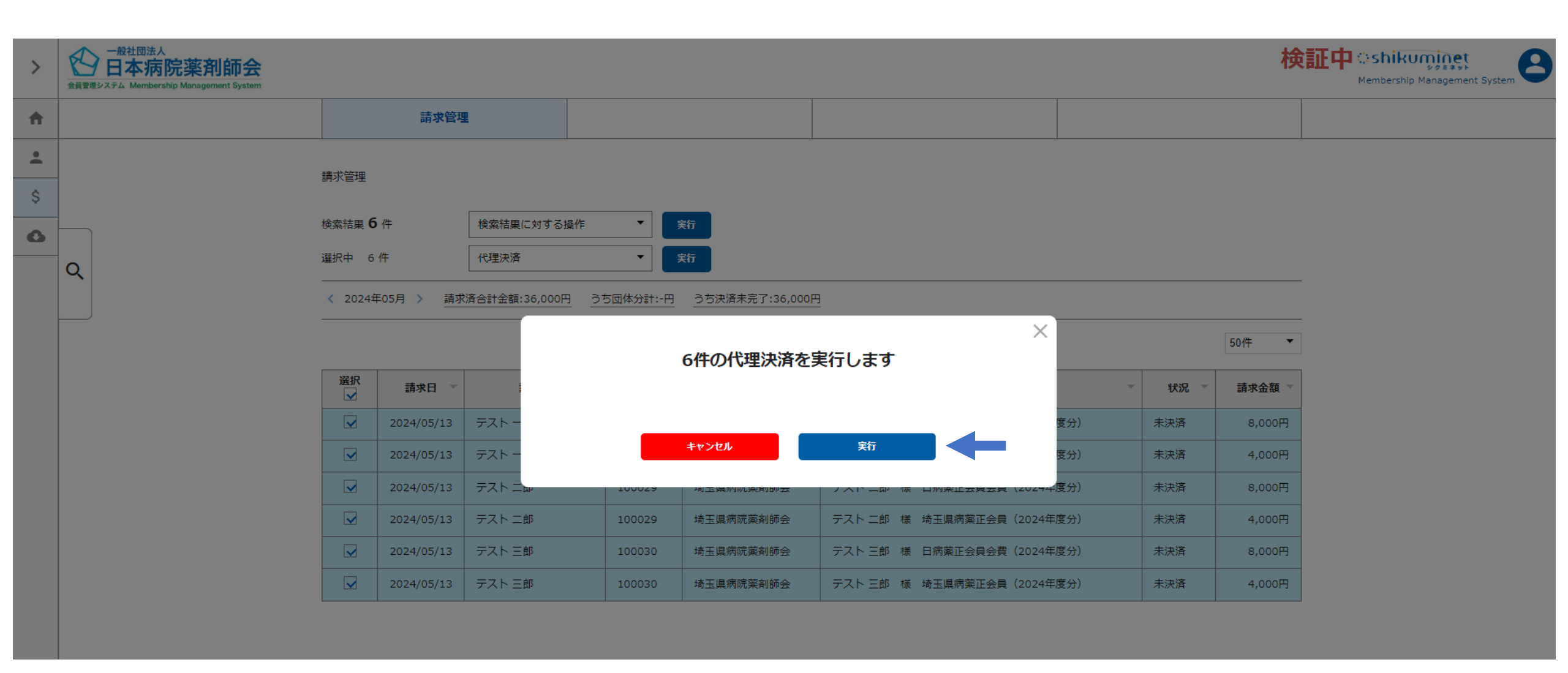

確認画面になります。代理決済を進める場合は「実行」をクリックしてください。

#### お支払内容のご確認

|                                                                                                    | (2024年度分)                                                                                                    |                                                            | 8,000           |
|----------------------------------------------------------------------------------------------------|----------------------------------------------------------------------------------------------------|------------------------------------------------------------|-----------------|
| Fスト 一郎 様 埼玉県病薬正会員 (                                                                                                    | (2024年度分)                                                                                                    |                                                            | 4,000           |
| Fスト 二郎 様 日病薬正会員会費 (                                                                                                    | (2024年度分)                                                                                                    |                                                            | 8,000           |
| Fスト 二郎 様 埼玉県病薬正会員 (                                                                                                    | (2024年度分)                                                                                                    |                                                            | 4,000           |
| Fスト 三郎 様 日病薬正会員会費 (                                                                                                    | (2024年度分)                                                                                                    |                                                            | 8,000           |
| Fスト 三郎 様 埼玉県病薬正会員 (                                                                                                    | (2024年度分)                                                                                                    |                                                            | 4,000           |
| レステム手数料                                                                                                    |                                                                                                    |                                                            | 540円            |
| 1                                                                                                    | 合計                                                                                                    | 6件                                                         | <b>36,540</b> 円 |
|                                                                                                    | お支払方法の選                                                                                                    | 訳                                                          |                 |
|                                                                                                    |                                                                                                    |                                                            |                 |
|                                                                                                    | お支払方法をご選択く                                                                                                    | ださい                                                        |                 |
|                                                                                                    | お支払方法をご選択く                                                                                                    | ださい                                                        | _               |
| 〇 クレジットカード                                                                                                    | お支払方法をご選択く<br>、 〇 コンビニ支払 〇                                                                                                    | ださい<br>) Pay-easy ① パーチャルE                                 | 回座              |
| 〇 クレジットカード                                                                                                    | お支払方法をご選択く<br>、 〇 コンビニ支払 〇                                                                                                    | ださい<br>) Pay-easy ) バーチャルに                                 | I座              |
| クレジットカード<br>お支払い完了後は、お支払いキャンセル                                                                                                    | お支払方法をご選択く<br>つンビニ支払 ()<br>・ 返金等の対応はできませ,                                                                                                    | ださい<br>) Pay-easy ① バーチャル[<br><b>ん.</b> 。                  |                 |
| クレジットカード<br>お支払い完了後は、お支払いキャンセル<br>システム手数料はお支払い方法毎に異な<br>「決済する」ボタンのクリック前に、                                                                                                    | お支払方法をご選択く                                                                                                    | ださい<br>) Pay-easy                                          | JÆ<br>■         |
| クレジットカード<br>お支払い完了後は、お支払いキャンセル<br>システム手数料はお支払い方法毎に異な<br>「決済する」ボタンのクリック前に、<br>必ず、お支払い対象、お支払い方法、シ                                                                                                    | お支払方法をご選択く<br>、 つ コンビニ支払 つ<br>、 返金等の対応はできませ、<br>いす。<br>、 ステム手数料、お支払金額・                                                                                | ださい<br>) Pay-easy ① バーチャル[<br>ん。<br>をご確認ください。              | JÆ              |
| クレジットカード<br>お支払い完了後は、お支払いキャンセル<br>システム手数料はお支払い方法毎に異な<br>「決済する」ボタンのクリック前に、<br>必ず、お支払い対象、お支払い方法、シ<br><お支払い時期>                                                                                                    | お支払方法をご選択く                                                                                                    | ださい<br>) Pay-easy ① パーチャル[<br>ん。<br>をご確認ください。              |                 |
| クレジットカード<br>お支払い完了後は、お支払いキャンセル<br>システム手数料はお支払い方法毎に異な<br>「決済する」ボタンのクリック前に、<br>必ず、お支払い対象、お支払い方法、シ<br><お支払い時期><br>・クレジットカードの場合<br>デスポの、場合、開始に生産問題やとたりませ                                                                                                    | お支払方法をご選択く                                                                                                    | ださい<br>) Pay-easy ① パーチャル[<br>ん。<br>をご確認ください。              |                 |
| クレジットカード<br>お支払い完了後は、お支払いキャンセル<br>システム手数料はお支払い方法毎に異な<br>「決済する」ボタンのクリック前に、<br>必ず、お支払い対象、お支払い方法、シ<br><お支払い時期><br>・クレジットカードの場合<br>完了ボタン伊下後、即時に与信処理および決済が<br>・コンビニ・Pay-easyの場合                                                                                                    | お支払方法をご選択く                                                                                                    | ださい<br>) Pay-easy ① パーチャル[<br>ん。<br>をご確認ください。              |                 |
| クレジットカード<br>お支払い完了後は、お支払いキャンセル<br>システム手数料はお支払い方法毎に異な<br>「決済する」ボタンのクリック前に、<br>必ず、お支払い対象、お支払い方法、シ<br>くお支払い時期><br>・クレジットカードの場合<br>完了ボタン伊下後の場合<br>完了ボタン伊下後の場合<br>発行された支払い番号を元に、番号発行後6日以内                                                                                                   | お支払方法をご選択く<br>、                                                                                                    | ださい<br>) Pay-easy ① パーチャル[<br>ん。<br>をご確認ください。              | JÆ              |
| クレジットカード<br>お支払い完了後は、お支払いキャンセル<br>システム手数料はお支払い方法毎に異な<br>「決済する」ボタンのクリック前に、<br>必ず、お支払い対象、お支払い方法、シ<br><お支払い時期><br>・クレジットカードの場合<br>完てボタン押下後、即時に与信処理および決済が<br>・コンピニ・Pay-easyの場合<br>発行された気払い番号を元に、番号発行後6日以内<br>支払番号はマイページ当該決済の支払方法をクリ;<br>・ビニチャロリロロ=本名                                       | お支払方法をご選択く<br>、 コンビニ支払 (<br>、 返金等の対応はできませ、<br>ります。<br>、ステム手数料、お支払金額・<br>実行されます。<br>物にお支払いください。<br>ックすると再表示可能です。                                       | ださい<br>) Pay-easy                                          | JÆ              |
| クレジットカード<br>お支払い完了後は、お支払いキャンセル<br>システム手数料はお支払い方法毎に異な<br>「決済する」ボタンのクリック前に、<br>必ず、お支払い対象、お支払い方法、シ<br>くお支払い時期><br>・クレジットカードの場合<br>完了ボタン将下後、即時に与信処理および決済が<br>・コンビニ・Pay-easyの場合<br>取行された気い、番号発行後6日以内<br>支払番号はマイベージ当該決済の支払方法をクリン<br>・パーチャル口座決済<br>発行された日曜着号 委元に、番号発行後30日以内                   | お支払方法をご選択く<br>、 コンビニ支払 ()<br>、 返金等の対応はできません<br>ります。<br>、 ステム手数料、お支払金額:<br>東行されます。<br>約にお支払いください。<br>ックすると再表示可能です。<br>新にお支払いください。                      | ださい<br>) Pay-easy                                          | JÆ              |
| クレジットカード<br>お支払い完了後は、お支払いキャンセル<br>システム手数料はお支払い方法毎に異な<br>「決済する」ボタンのクリック前に、<br>必ず、お支払い対象、お支払い方法、シ<br>くお支払い時期><br>・クレジットカードの場合<br>売了ボタン押下後、即時に与信処理および決済が<br>・コンビニ・Pay-easyの場合<br>繁行された気払い番号を元に、番号発行後6日以内<br>支払番号はマイページ当該決済の支払方法をクリン<br>・バーチャルロ座の振込先はパーチャルロ座の振込<br>たパーチャルロ座の振込先はパーチャルロ座の振込 | お支払方法をご選択く<br>、 コンビニ支払 (<br>、 返金等の対応はできません<br>なります。<br>、 ステム手数料、お支払金額・<br>ま行されます。<br>りにお支払いください。<br>ックすると再表示可能です。<br>Siにお支払いください、<br>払内容確認後に画面表示されますの | ださい ) Pay-easy   アーチャルロ  ん。  をご確認ください。  で、必ず振込先情報をメモまたはプリン | □座<br>▲         |

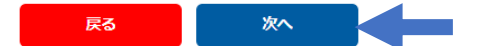

お支払い完了後は、お支払いキャンセル・返金等の対応は できません。 システム手数料はお支払い方法毎に異なります。 「決済する」ボタンのクリック前に、 必ず、お支払い対象、お支払い方法、システム手数料、 お支払金額を本確認画面でご確認ください。

「代理決済」ボタンをクリック後の画面でお支払内容をご確認いただき、 お支払い方法を選択し、「次へ」をクリックしてください。 今回の例はバーチャルロ座を選択した形となります。

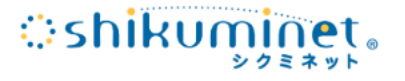

決済

メンバーズサポートシステムに戻る < お支払内容の確認 > 必要事項を記入 > お支払手続き完了

お支払内容を確認し、お進みください。

ご利用内容

| 決済番号:00000000044 | 36,000円            |  |
|------------------|--------------------|--|
| 手数料              | 540円               |  |
| お支払合計            | 36,540円            |  |
| お支払方法            | 銀行振込(バーチャル口座 あおぞら) |  |

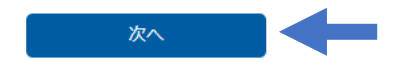

今回の例はバーチャルロ座を選択した形となります 手数料額、お支払合計額を確認し、「次へ」をクリックしてください

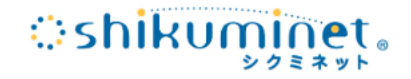

#### シクミネット お支払手続き

銀行振込(バーチャルロ座 あおぞら)のお支払い申し込みが完了しました。 振込期限までに以下の口座に振込みを行ってください。

ご利用内容

| 金額          | 36,000円                                           |
|-------------|---------------------------------------------------|
| 税送料         | 540円                                              |
| お支払合計       | 36,540円                                           |
| 振込先銀行名      | ୬ <sup>°</sup> -፲ムオ-アオ <sup>リ</sup> ° ラネᡃリト(0310) |
| 振込先支店名      | 代理決済毎に異なります                                       |
| 振込先預金種別     | 普通                                                |
| 振込先口座番号     | 代理決済毎に異なります                                       |
| 振込先口座名義     | シクミネット                                            |
| 振込期限        | 2024/06/14                                        |
| :自由項目 2 名称: | 代理決済を行った管理者アカウントを表示                               |
| :自由項目3名称:   | 00000-20240515-00000000044                        |
|             |                                                   |

メンバーズサポートシステムへ

このお支払い画面のプリントアウト、ス クリーンショット等のメモを必ずお願 いいたします。 メールでお支払先口座名等のご連絡 はございません。

今回の例はバーチャルロ座を選択した形となります お支払先口座名等が表示されますので、実際の画面をプリントアウト、スクリーンショット等メモしていただき、銀行振 り込みにてお支払いください(メールでお支払先口座名等のご連絡はございません)

#### 決済お申込み完了

ご利用ありがとうございます。 決済のお申込みが完了いたしました。

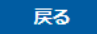

| 選択 | 請求日 🔻      | 請求先    | 請求先 ▼<br>会員番号 | 請求先所属 ▼<br>都道府県 | 概要                         | 状況 ▼ | 請求金額 👻 |
|----|------------|--------|---------------|-----------------|----------------------------|------|--------|
|    | 2024/05/13 | テスト 一郎 | 100028        | 埼玉県病院薬剤師会       | テストー郎 様 入会金                | 決済完了 | 0円     |
|    | 2024/05/13 | テスト 一郎 | 100028        | 埼玉県病院薬剤師会       | テスト 一郎 様 日病薬正会員会費(2024年度分) | 決済中  | 8,000円 |
|    | 2024/05/13 | テスト 一郎 | 100028        | 埼玉県病院薬剤師会       | テスト 一郎 様 埼玉県病薬正会員(2024年度分) | 決済中  | 4,000円 |
|    | 2024/05/13 | テスト 二郎 | 100029        | 埼玉県病院薬剤師会       | テスト 二郎 様 入会金               | 決済完了 | 0円     |
|    | 2024/05/13 | テスト 二郎 | 100029        | 埼玉県病院薬剤師会       | テスト 二郎 様 日病薬正会員会費(2024年度分) | 決済中  | 8,000円 |
|    | 2024/05/13 | テスト 二郎 | 100029        | 埼玉県病院薬剤師会       | テスト 二郎 様 埼玉県病薬正会員(2024年度分) | 決済中  | 4,000円 |
|    | 2024/05/13 | テスト 三郎 | 100030        | 埼玉県病院薬剤師会       | テスト 三郎 様 入会金               | 決済完了 | の円     |
|    | 2024/05/13 | テスト 三郎 | 100030        | 埼玉県病院薬剤師会       | テスト 三郎 様 日病薬正会員会費(2024年度分) | 決済中  | 8,000円 |
|    | 2024/05/13 | テスト 三郎 | 100030        | 埼玉県病院薬剤師会       | テスト 三郎 様 埼玉県病薬正会員(2024年度分) | 決済中  | 4,000円 |

「メンバーズサポートシステムへ」をクリックした画面になります。 請求管理の「請求管理」タブの当該会費のステータスが「決済中」に変更になります。 振込手数料はご負担くださいますようお願いします。

お支払先口座名等が記載されたプリントアウト等を紛失された場合は、「操作アカウント」「操作日」等のご状況をシクミネットサポートセンター(https://jshp.shikuminet.jp/contact/)までご連絡をお願いします。 12

| 2024/05/16 | テスト 四郎 | 100031 | 埼玉県病院薬剤師会 | テスト 四郎 様 入会金               | 決済完了 | 0円     |
|------------|--------|--------|-----------|----------------------------|------|--------|
| 2024/05/16 | テスト 四郎 | 100031 | 埼玉県病院薬剤師会 | テスト 四郎 様 日病薬正会員会費(2024年度分) | 決済完了 | 8,000円 |
| 2024/05/16 | テスト 四郎 | 100031 | 埼玉県病院薬剤師会 | テスト 四郎 様 埼玉県病薬正会員(2024年度分) | 決済完了 | 4,000円 |
| 2024/05/16 | テスト 五郎 | 100032 | 埼玉県病院薬剤師会 | テスト 五郎 様 入会金               | 決済完了 | 0円     |
| 2024/05/16 | テスト 五郎 | 100032 | 埼玉県病院薬剤師会 | テスト 五郎 様 日病薬正会員会費(2024年度分) | 決済完了 | 8,000円 |
| 2024/05/16 | テスト 五郎 | 100032 | 埼玉県病院薬剤師会 | テスト 五郎 様 埼玉県病薬正会員(2024年度分) | 決済完了 | 4,000円 |
| 2024/05/16 | テスト 六郎 | 100033 | 埼玉県病院薬剤師会 | テスト 六郎 様 入会金               | 決済完了 | 0円     |
| 2024/05/16 | テスト 六郎 | 100033 | 埼玉具病院薬剤師会 | テスト 六郎 様 日病薬正会員会費(2024年度分) | 決済完了 | 8,000円 |
| 2024/05/16 | テスト 六郎 | 100033 | 埼玉県病院薬剤師会 | テスト 六郎 様 埼玉県病薬正会員(2024年度分) | 決済完了 | 4,000円 |

バーチャルロ座への振込着金の確認が完了すると、 請求管理の「請求管理」タブの当該会費のステータスが「決済完了」に変更になります。

お振込時の控えを必ず保管していただけますようお願いします。 代理決済者の領収書はシクミネットでは出力できません。代理決済の領収書が必要な場合は、代理決済を行った管 理者アカウントから、管理者画面下部の「お問い合わせ」より、お問い合わせ区分は「決済管理機能に関するお問い合 わせ」、ご要件欄に「領収書発行対象の明細」、「領収書宛名」を明記の上、しゅくみねっと株式会社にご依頼ください。

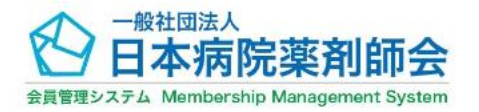

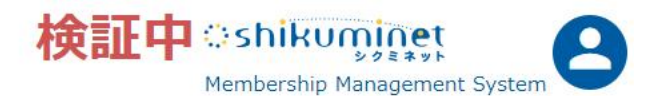

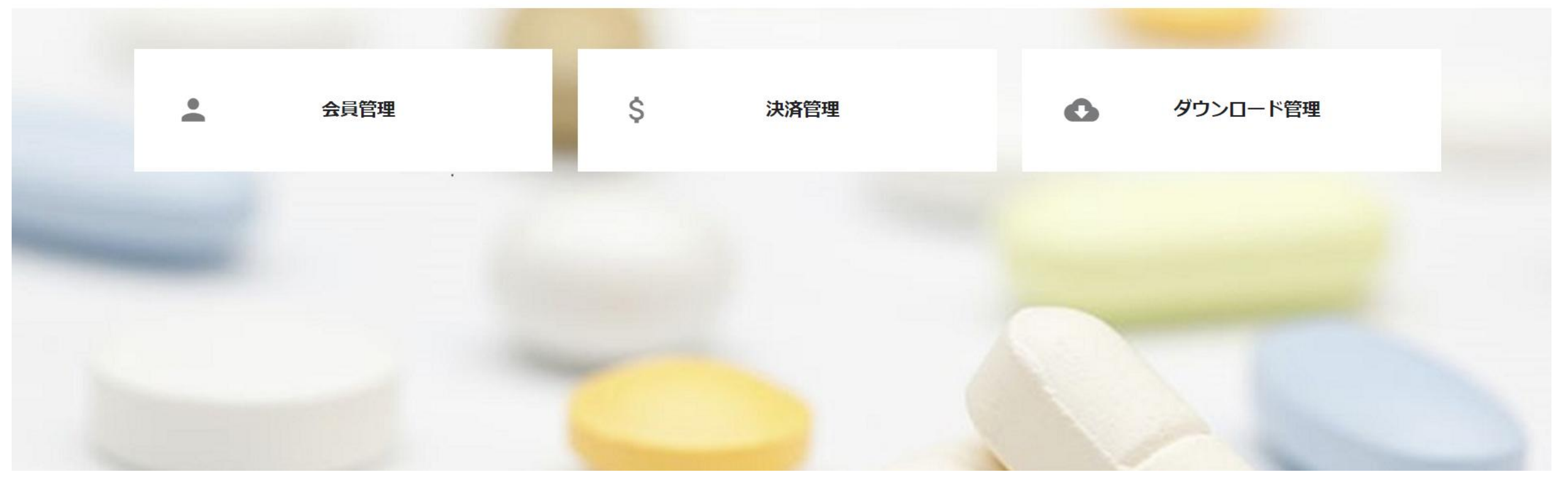

↓管理者画面下にスクロールしてください

個人情報保護方針 | 運営 | プライバシーポリシー | 利用規約 | 特定商取引法に基づく表記 | お問い合わせ ◀

Copyright © 2024 Shukuminet Inc. All Rights Reserved.

管理者画面下部の「お問い合わせ」をクリックしてください

#### 問い合わせフォーム

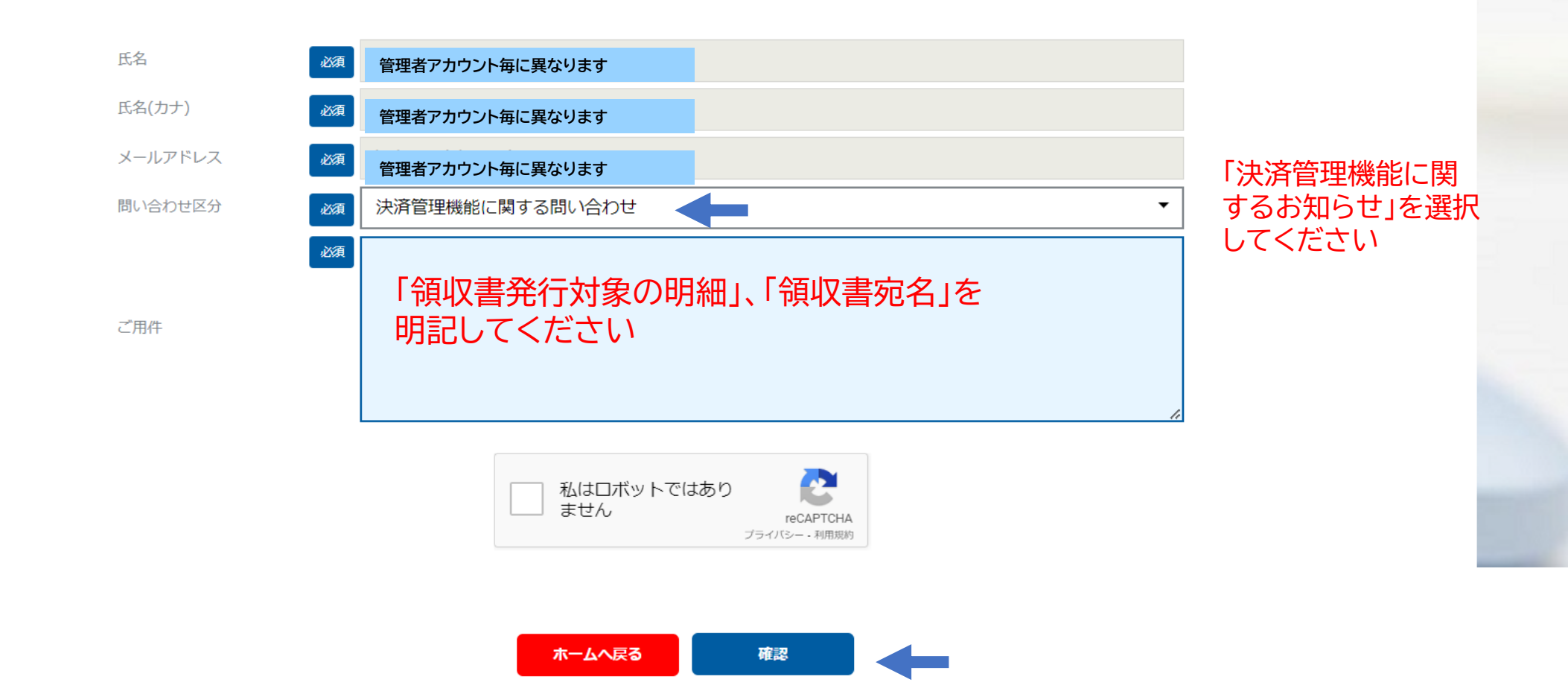

代理決済の領収書が必要な場合は、代理決済を行った管理者アカウントから、管理者画面下部の「お問い合わせ」よ り、お問い合わせ区分は「決済管理機能に関するお問い合わせ」、ご要件欄に「領収書発行対象の明細」、「領収書宛 名」を明記の上、しゅくみねっと株式会社にご依頼ください。

|        |   | 発行日:   | 2024/6/10   |
|--------|---|--------|-------------|
| テスト病院C | 様 | 支払日:   | 2024/5/16   |
|        |   | 領収書番号: | 20240516-45 |

領収書

| 金額 ¥37,512 | (うち消費税等 | ¥137) |
|------------|---------|-------|
|------------|---------|-------|

#### 支払方法: クレジットカード決済

但し:一般社団法人日本病院薬剤師会および関係団体費用

|          | 内訳                          |       | 金額     |
|----------|-----------------------------|-------|--------|
| テスト 四郎 オ | 長 田 病 薬 正 会員 会費 (2024 年 度分) | 課税対象外 | ¥8,000 |
| テスト 四郎 🕴 | 康 埼玉県病薬正会員(2024年度分)         | 課税対象外 | ¥4,000 |
| テスト 五郎   | 隊 日病薬正会員会費(2024年度分)         | 課税対象外 | ¥8,000 |
| テスト 五郎   | 康 埼玉県病薬正会員(2024年度分)         | 課税対象外 | ¥4,000 |
| テスト 六郎   | 隊 日病薬正会員会費(2024年度分)         | 課税対象外 | ¥8,000 |
| テスト 六郎 🕴 | 康 埼玉県病薬正会員(2024年度分)         | 課税対象外 | ¥4,000 |
|          | 埋決済領収書                      | サンブル  |        |
| システム手数料  | 4                           | 10%内税 | ¥1,512 |

#### 上記、正に受領いたしました。

|   |       | 税抜金額    | 消費税額 |
|---|-------|---------|------|
|   | 税率10% | ¥1,375  | ¥13  |
|   | 軽減8%  | ¥O      | ¥    |
| 8 | 兼税対象外 | ¥36,000 | ¥    |

(運営代行)しゅくみねつと株式会社 東京都目黒区下目黒2丁目19番6号 電話番号:03-3490-0776 登録番号:T7010401049018

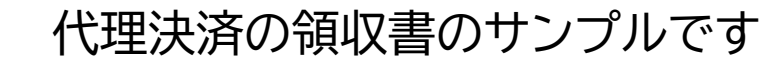

|                                                                | お支払い方法                                                           | お支払い金額            | システム手数料(税込み)                                                      |
|----------------------------------------------------------------|------------------------------------------------------------------|-------------------|-------------------------------------------------------------------|
| コンビニ決済(299,999円/                                               | 回まで)                                                             | ~1,999円           | 200円                                                              |
| ※システム手数料を含めた上限額となるた<br>※支払い期限:番号発番当日含め6日以内                     | め、実質298,859円/回まで                                                 | 2,000円~2,999円     | 240円                                                              |
|                                                                |                                                                  | 3,000円~9,999円     | 280円                                                              |
| T ATA                                                          |                                                                  | 10,000円~49,999円   | 410円                                                              |
| LAY                                                            | Secenar C                                                        | 50,000円~99,999円   | 840円                                                              |
| FamilyMart                                                     |                                                                  | 100,000円~149,999円 | 940円                                                              |
|                                                                |                                                                  | 150,000円~299,999円 | 1,140円                                                            |
| ペイジー決済(現金99,999)                                               | 9/回まで/キャッシュカード999, 999円/回まで)                                     | ~1,999円           | 170円                                                              |
| ※システム手数料を含めた上限額となるた<br>※支払い期限:番号発番当日含め6日以内                     | め、実質現金99,219円/回まで/キャッシュカード997,249円/回まで                           | 2,000円~2,999円     | 190円                                                              |
|                                                                |                                                                  | 3,000円~9,999円     | 250円                                                              |
|                                                                | 三井住友銀行 三菱UFJ銀行 みずほ銀行 ゆうちょ銀行                                      | 10,000円~29,999円   | 330円                                                              |
|                                                                | りそな銀行 埼玉りそな銀行 横浜銀行 千葉銀行                                          | 30,000円~99,999円   | 780円                                                              |
| ペイジー                                                           | 近畿大阪銀行 広島銀行 福岡銀行 親和銀行 東和銀行                                       | 100,000円~149,999円 | 880円                                                              |
| ay-easy                                                        |                                                                  | 150,000円~299,999円 | 1,220円                                                            |
|                                                                | 熊本銀行 京葉銀行 南都銀行 足利銀行 他                                            | 300,000円~499,999円 | 1,650円                                                            |
|                                                                |                                                                  | 500,000円~999,999円 | 2,750円                                                            |
| クレジットカード決済(99<br>※システム手数料を含めた上限額となるた                           | 9,999円/回まで)<br>め、実質現金959,692円/回まで<br>Divers Clab<br>Divers Clab  | 一律                | 4.2%<br>※決済額が3,000円以下の場合は一律126円                                   |
| バーチャルロ座決済(8,000<br>※支払い期限:口座番号発番当日含め30日<br>※施設管理アカウントによる代理決済時の | 円/回以上の決済のみ使用可。システム上限額はなし) BANK<br>取内<br>みで利用可。会員マイページからの支払では利用不可 | 一律                | 1.5%<br>※「GMOあおぞらネット銀行」への振込手数料が別途生じます。<br>ご利用の金融機関により振込手数料は異なります。 |

システム手数料は会員・施設負担となります。支払期限等を表に追記しました。
 バーチャルロ座振込以外の決済方法は以下をご参照ください。
 ・コンビニ :https://jshp.shikuminet.jp/help/5-5.html

・ペイジー :https://jshp.shikuminet.jp/help/5-6.html

・クレジットカード:https://jshp.shikuminet.jp/help/5-4.html

<代理決済可能人数について「選択に対する操作の場合」>

「選択に対する操作」では、表示件数「10件、25件、50件、100件、300件」が1回あたりの代 理決済上限件数となります。(日病薬会費、都道府県病薬会費(、その他支部会費等)をそれぞ れ1明細と算出するため最大150名)となります。<u>各表示画面毎に「代理決済」操作、決済をす</u> <u>る必要がありますが、検索結果から代理決済対象者の選択(対象者でない方を選択しない)が</u> <u>可能です。</u>確認画面で改めて対象者、対象請求等のご確認をお願いします。

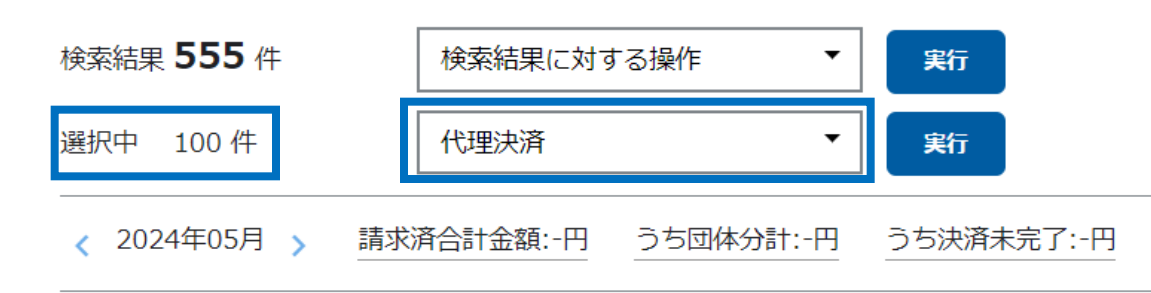

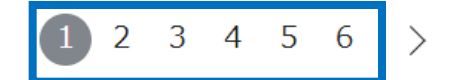

1004

<代理決済可能人数について「検索結果に対する操作の場合」>

「検索結果に対する操作」では、表示件数に関わらず検索結果全てに対し代理決済を行います ので、<u>300明細を超える代理決済を一度に行うことが可能です。</u>必ず「未決済」で絞り込む必 要がございます。また、<u>代理決済対象者を選択する(対象者でない方を選択しない)ことができ</u> <u>ません</u>ので、確認画面で対象者、対象請求等のご確認をいただき、対象者でない方が含まれて いる場合は、「選択に対する操作の場合」(18参照)でご対応をお願いします。

請求管理

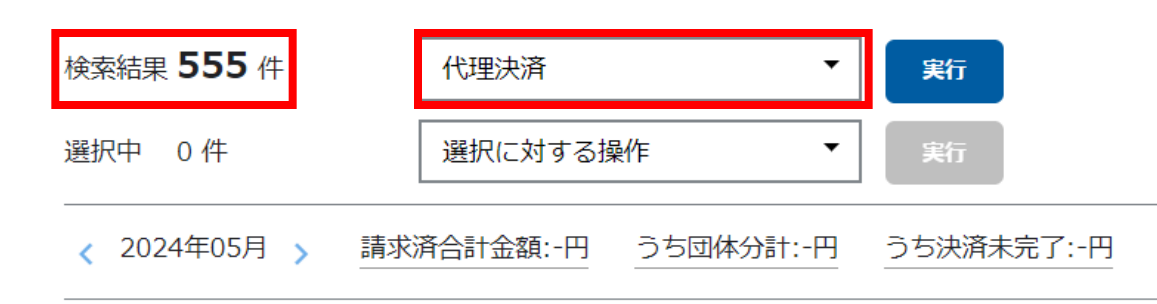

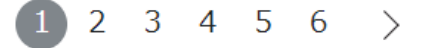

<決済方法を変更したい>

決済完了前のみ変更が可能です。

コンビニ・Pay-easyの場合は決済申込日から6日経過後に、バーチャルロ座決済の場合は決済申込日から30日経過後に、有効期限切れにより決済申込が取り消され、再度決済方法の選択が可能になります。

有効期限内に決済方法の変更が必要な場合は、代理決済を行った管理者アカウントから、管理 者画面下部の「お問い合わせ」より、お問い合わせ区分は「決済管理機能に関するお問い合わ せ」、ご要件欄に「決済申込日時」、「決済申込時の決済方法」、「変更を希望する決済方法」を明 記の上、しゅくみねっと株式会社にご依頼ください。

決済完了後は、お支払いキャンセル・返金等の対応はできません。

<代理決済の申込を取り消したい>

決済完了前のみ変更が可能です。 コンビニ・Pay-easyの場合は決済申込日から6日経過後に、バーチャルロ座決済の場合は決 済申込日から30日経過後に、有効期限切れにより決済申込が取り消されます。 有効期限内に代理決済の申込取消が必要な場合は、代理決済の申込を行った管理者アカウン トから、管理者画面下部の「お問い合わせ」より、お問い合わせ区分は「決済管理機能に関する お問い合わせ」、ご要件欄に「決済申込日時」、「代理決済の申込を取り消したい旨」を明記の上、 しゅくみねっと株式会社にご依頼ください。

決済完了後は、お支払いキャンセル・返金等の対応はできません。

<所属会員の一部の方が請求管理に表示されない>

表示月が異なる場合は、表示月の変更または表示範囲の拡大を行うことで表示され るようになります。(5、6参照)

代理決済操作含め請求管理の権限は会費請求作成日の所属施設が有するため、会費 請求作成日に別施設で登録されていた会員の会費は代理決済の対象外となります。 当該会員は会員マイページから会費決済をお願いします。当該会員の会費納入につい て、特段の事情により、代理決済の方法が必要な場合は、管理者アカウントから、管理 者画面下部の「お問い合わせ」より、お問い合わせ区分「決済管理機能に関するお問い 合わせ」を選択の上、ご相談をお願いします。対応の可否を確認し、返信いたします。

<決済操作中断後、直ぐに再開できない>

お支払操作の途中でブラウザバックなどの操作やエラーが表示された場合、決 済代行会社のシステムで重複支払いを防ぐためロックが掛かり、一定期間(約 15分)操作が出来なくなります。